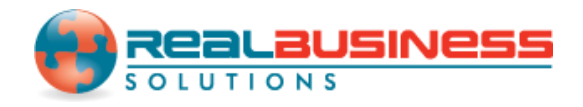

## How to Print Form W3 in W2 Mate®

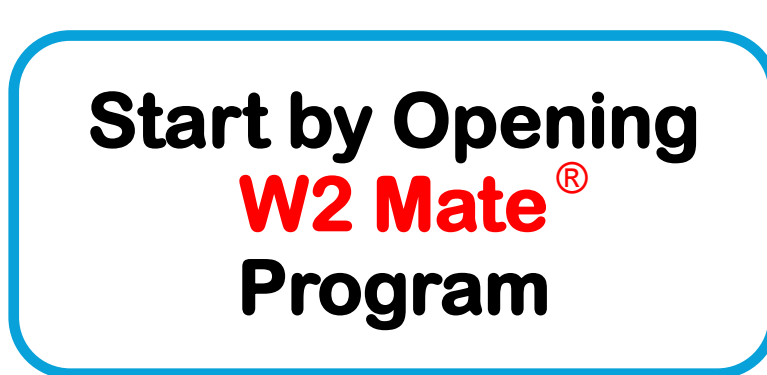

www.W2Mate.com

#### Go to > Company > Open

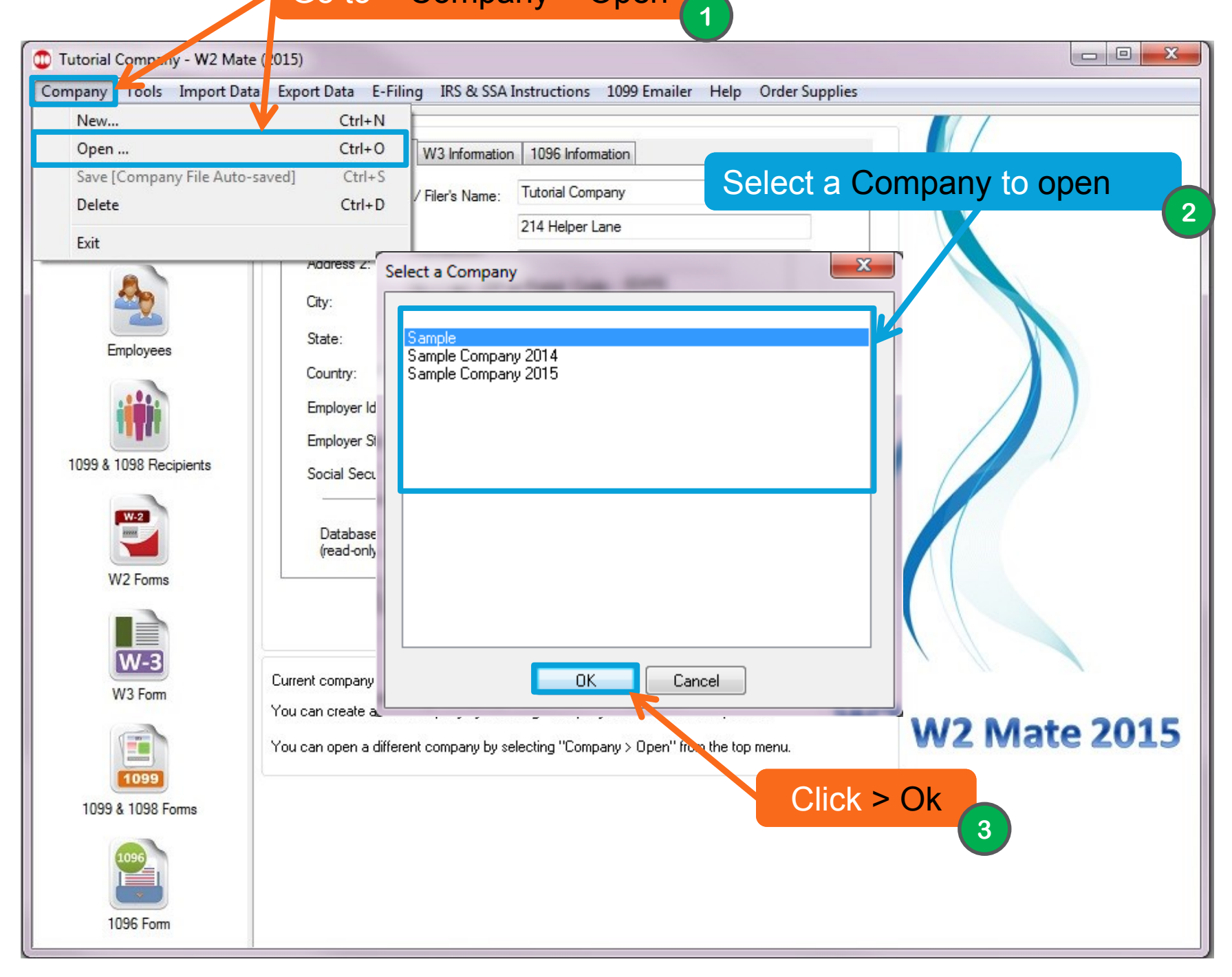

| Tools Import L  | Jata Export Data E-Filing IRS & SSA Instructions 1095                                                                                                    | Emailer Help Order Suppl                                                                             | les                                                                                                    |
|-----------------|----------------------------------------------------------------------------------------------------|----------------------------------------------------------------------------------------------------|----------------------------------------------------------------------------------------------------|
| Shortcuts       | a Control number                                                                                                    | Print W3                                                                                             | Override Calculations                                                                                                |
| Company         | b Kind of Payer and Kind of Employer         ✓ 941       Mil.       943       944       Hshld. emp.         CT-1       Med. govt. emp.       3rd-partu sick pay | 1 Wages, tips, other corpensa<br>11545.00                                                            | tion 2 Federal income tax withheld                                                                                   |
|                 | Kind of Employer: None apply                                                                                                    | Click > Pr                                                                                           | rint W3                                                                                                    |
| mployees        | c Total number of Forms W-2 d Establishment number                                                                                                    | 7570.00                                                                                              | 109.78                                                                                                    |
|                 | e Employer identification number                                                                                                    | 7 Social security tips                                                                               | 8 Allocated tips                                                                                                    |
| 1098 Recipients | 54-2897451                                                                                                    | 0.00                                                                                                 | 10 Dependent care benefits                                                                                           |
| > W3 Fc         | ample                                                                                                    | 11 Nongualified plans                                                                                | 0.00<br>12a Deferred compensation                                                                                    |
| W-2             | 4 Aployer's address and ZIP code                                                                                                    | 0.00                                                                                                 | 25.00                                                                                                    |
| /2 Fort         | 123 Main St                                                                                                    | W2 Mate strictly follows W-3 in<br>all codes on W-2 Box 12 get re<br>please read W-3 instructions or | structions for calculating box 12a. Not<br>ported on W-3 box 12a. To learn more,<br>contact the IRS at 866-455-7438. |
|                 | chicago IL 60456                                                                                                    | You can override box 12a value when you print the W-3 form.                                          |                                                                                                    |
| W-3             | h Other FIN used this year                                                                                                    | 13 For third-party sick pay use o                                                                    | only                                                                                                    |
| /3 Form         |                                                                                                    | 14 Income tax withheld by payer of third-party sick pay                                              |                                                                                                    |
|                 | 15 State Employer's state ID number                                                                                                    |                                                                                                    |                                                                                                    |
| 1099            | IL 123456                                                                                                    | 16 State wages, tips, etc.                                                                           | 17 State income tax                                                                                                  |
| 1000 5          | Contact person                                                                                                    | 101 and where the sta                                                                                | 101 and income tou                                                                                                   |
| 1098 Forms      | Sampler Sample                                                                                                    | To Local wages, tips, etc.                                                                           |                                                                                                    |
| 096             | E-mail address                                                                                                    | Telephone number                                                                                     | Eau number                                                                                                    |
|                 | sample@mail.com                                                                                                    | (521) 487-5974                                                                                       |                                                                                                    |

| 😨 Sample - W2 Mate (2                                                                                     | (2015)                                                                                                    | 2 23 |  |  |  |  |
|----------------------------------------------------------------------------------------------------|----------------------------------------------------------------------------------------------------|------|--|--|--|--|
| Company Tools Import Data Export Data E-Filing IRS & SSA Instructions, 1099 Emailer, Help, Order Supplies |                                                                                                    |      |  |  |  |  |
| Shortcuts                                                                                                 | a Control number are printing 0 Verride Calculations                                                                                                    |      |  |  |  |  |
| Company                                                                                                   | Set W3 Print Options                                                                                                    |      |  |  |  |  |
| Company                                                                                                   | Horizontal Offset (inch)                                                                                                    |      |  |  |  |  |
| Edit Bo                                                                                                   | ox 12A and Box 15 © Print a copy of form W3                                                                                                    |      |  |  |  |  |
| *                                                                                                    | here If Applicable*                                                                                                    |      |  |  |  |  |
|                                                                                                    | 0.00 O Up O Down O Print data only on a preprinted Red-ink Laser W3 form                                                                                                    |      |  |  |  |  |
| W2 Forms                                                                                                  | her Options [The new values you enter will not be saved & will only be used when printing the W-3 form]<br>ox 12a Deferred 0.00 Use this box if you would like to override the value calculated by W2 Mate.<br>Do not change this box unless you have to.<br>Do not change this box unless you have to. Enter an "X" if the W-2 Forms being 7438. |      |  |  |  |  |
| W-3<br>W3 Form                                                                                            | x 15 State IL submitted with this W-3 Form contain tax information from more than one state .                                                                                                    |      |  |  |  |  |
| 1099 & 1098 Forms                                                                                         | s E-mail address                                                                                                    |      |  |  |  |  |
| 1096 Form                                                                                                 | sample@mail.com                                                                                                    | -    |  |  |  |  |

| Print                                | ×                                     |  |  |  |
|--------------------------------------|---------------------------------------|--|--|--|
| Printer                              |                                       |  |  |  |
| Name: Send To OneNote 2010           | Send To OneNote 2010    Properties    |  |  |  |
| Status: Ready                        | Ready                                 |  |  |  |
| Type: Send To Microsoft OneNote 2010 | Send To Microsoft OneNote 2010 Driver |  |  |  |
| Where: nul:                          |                                       |  |  |  |
| Comment:                             | Print to file                         |  |  |  |
| Print range                          | Copies                                |  |  |  |
| Al                                   | Number of copies: 1 🚔                 |  |  |  |
| Pages from: to: Selection            | 11233 Collate                         |  |  |  |
|                                      | OK Cancel                             |  |  |  |
|                                      | 9<br>Click > Ok                       |  |  |  |

# Congratulations. You know how to print form W3 in W2 Mate!

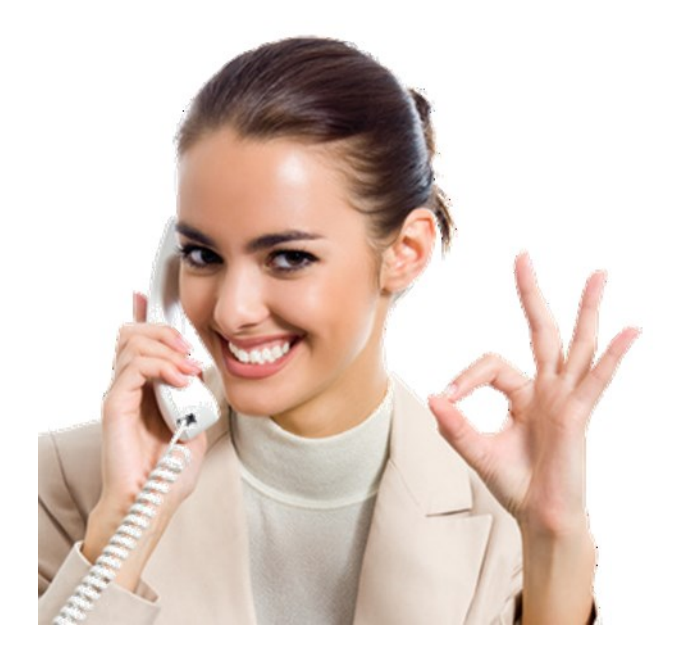

### www.W2Mate.com

### 1-800-507-1992